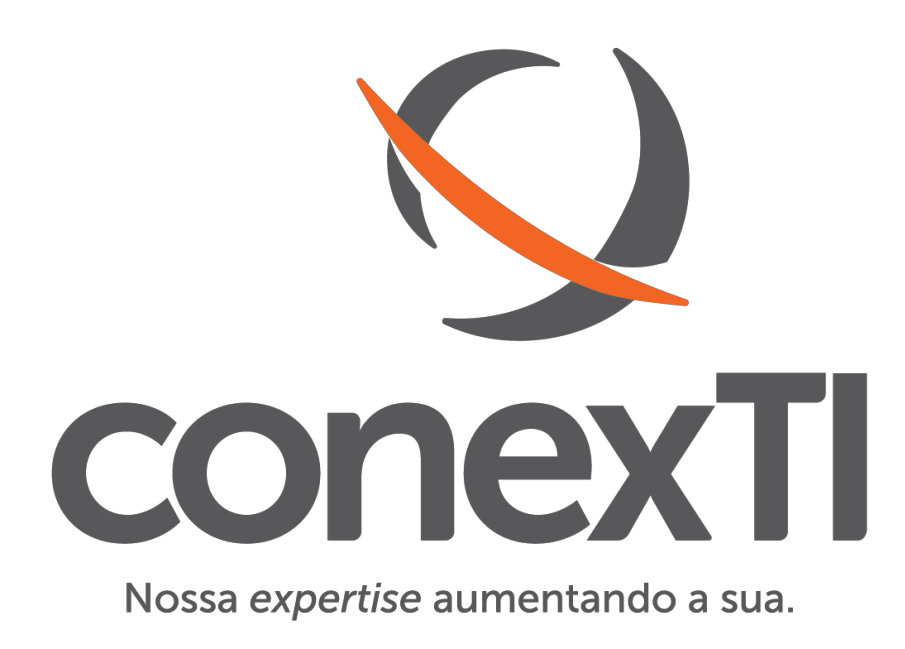

## ADICIONAR REPOSITÓRIOS NÃO OFICIAIS PFSENSE

## **CONEXTI – SOLUÇÕES EM TI LTDA**

RUA DO COMÉRCIO, 525, EDIFÍCIO ÂNGELO SPRICIGO – SALA 301 CONCÓRDIA-SC – CEP: 89700-000 +55 (49) 3442-3747 conexti.com.br sys-squad.com goxdrive.com.br

- 1. Instalando System\_Paches.
- 1.1. O System Patch é o pacote responsável por gerenciar os paches dentro do pFsense, para instala-lo basta acessar o gerenciador de pacotes e busca-lo.

| System / Package Manager / Available Packages |                    |                                                                          |      |  |  |  |  |
|-----------------------------------------------|--------------------|--------------------------------------------------------------------------|------|--|--|--|--|
| Installed Packages                            | Available Packages |                                                                          |      |  |  |  |  |
| Search                                        |                    |                                                                          | •    |  |  |  |  |
| Search term                                   | system_patch       | Both Clear                                                               |      |  |  |  |  |
|                                               | Enter a search str | ing or *nix regular expression to search package names and descriptions. |      |  |  |  |  |
| Packages                                      |                    |                                                                          |      |  |  |  |  |
| Name                                          | Version            | Description                                                              |      |  |  |  |  |
| System_Patches                                | 1.2_1              | A package to apply and maintain custom system patches.                   | tall |  |  |  |  |

2. Acessando o System Patches.

|                                    | System <del>-</del>                                 | Interfa | ces 🕶       | Firewall <del>-</del> | Services -        | VPN -         | Status 🕶         | Diagnostics <del>-</del> | Help 🕶 |       |        |               | €       |
|------------------------------------|-----------------------------------------------------|---------|-------------|-----------------------|-------------------|---------------|------------------|--------------------------|--------|-------|--------|---------------|---------|
| WARNING: The                       | Advanced<br>Cert. Manage                            | er      | l is set to | the default valu      | Je. Change the pa | assword in th | e User Manage    | r.                       |        |       |        |               |         |
| System /                           | General Setup<br>High Avail. Sync<br>Logout (admin) |         |             |                       |                   |               |                  |                          |        |       |        |               | 0       |
| This page allow<br>Use with cautio | Package Ma<br>Patches                               | nager   | rom the o   | fficial code repo     | ository or pasted | in from e-ma  | il or other sour | ces.                     |        |       |        |               | ×       |
| System Pato                        | Routing<br>Setup Wizard                             | I       |             |                       |                   |               |                  |                          |        |       |        |               |         |
| Descrip                            | User Manage                                         | er      |             |                       |                   |               |                  | Fetc                     | h Test | Apply | Revert | Auto<br>Apply | Actions |

- 3. Configurando um Patch.
- 3.1. Para adicionar um novo patch basta clicar em "Add New Patch"

| System / Patches     | s/ Edit                                                                                                    | 0 |
|----------------------|----------------------------------------------------------------------------------------------------|---|
| Patch Details        |                                                                                                    |   |
| Description          | patch_pacotes_unofficiais<br>Enter a description here for reference.                                                                                                    |   |
| URL/Commit ID        | Enter a URL to a patch, or a commit ID from the main github repository (NOT the tools or packages repos!)                                                                       |   |
| Patch Contents       | <pre> /etc/inc/pkg-utils.orig 2018-09-24 17:51:32.458825000 -0300 +++ /etc/inc/pkg-utils.inc 2018-09-24 17:51:54.387033000 -0300 @@ -388,7 +388,7 @@ if (base packages) {</pre> |   |
| Patch Application Be | havior                                                                                                    |   |
| Path Strip Count     | 1     ▼       The number of levels to strip from the front of the path in the patch header.                                                                                     |   |
| Base Directory       | /<br>Enter the base directory for the patch, default is /. Patches from github are all based in /.<br>Custom patches may need a full path here such as /usr/local/www/.         |   |
| Ignore Whitespace    | Ignore whitespace in the patch.                                                                                                    |   |

Coloque alguma descrição para identificar o patch e no campo "Patch Contents" deve ser posto o conteúdo do link ( <u>https://github.com/marcelloc/Unofficial-pfSense-packages/blob/master/244\_unofficial\_packages\_list.patch</u>), deixe os outros parâmetros como na imagem a cima e em seguida, salve.

## 3.2. Teste o novo patch.

| Syste              | em / Patches                                                          |       |        |         |           |               | 0           |
|--------------------|-----------------------------------------------------------------------|-------|--------|---------|-----------|---------------|-------------|
| Patch c<br>Patch c | an be applied cleanly (detail)<br>an NOT be reverted cleanly (detail) |       |        |         |           |               | ×           |
| Syster             | m Patches                                                             |       |        |         |           |               |             |
|                    | Description                                                           | Fetch | Test   | Apply   | Revert    | Auto<br>Apply | Actions     |
| <b>□</b> .‡.       | patch_pacotes_unofficiais                                             |       | ✓ Test | Apply   |           | No            | e 🖉         |
|                    |                                                                       |       |        | + Add N | lew Patch | 💼 Del         | ete Patches |

3.3. Teste(Test) e aplique(Apply) o novo patch.

| Syst          | em / Patches              |       |        |            |              |               | Ø           |
|---------------|---------------------------|-------|--------|------------|--------------|---------------|-------------|
| Patch a       | applied successfully      |       |        |            |              |               | ×           |
| Syste         | m Patches                 |       |        |            |              |               |             |
|               | Description               | Fetch | Test   | Apply      | Revert       | Auto<br>Apply | Actions     |
| ■. <b>‡</b> . | patch_pacotes_unofficiais |       | ✔ Test |            | Revert       | No            | D 🗊         |
|               |                           |       |        | <b>+</b> A | dd New Patch | <u>Î</u> Del  | ete Patches |

Após esse procedimento os pacotes extra oficiais já poderão ser encontrados e disponíveis para instalação.